## Tutorial para consultar e imprimir débitos – Pessoa Física

1. Acesse: <u>http://portal.crfsp.org.br/</u> no seu navegador. Em seguida clicar em: Serviços Online;

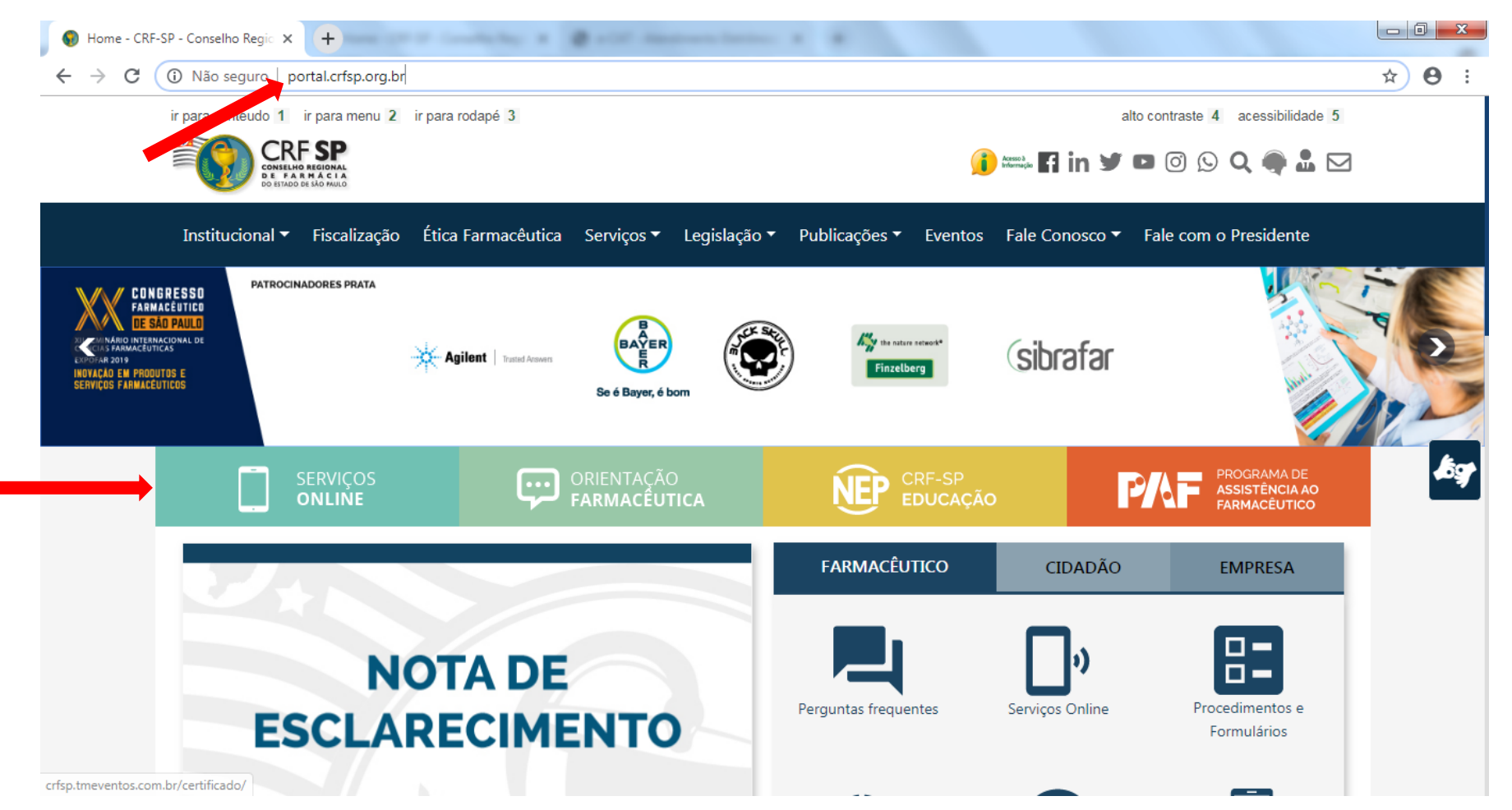

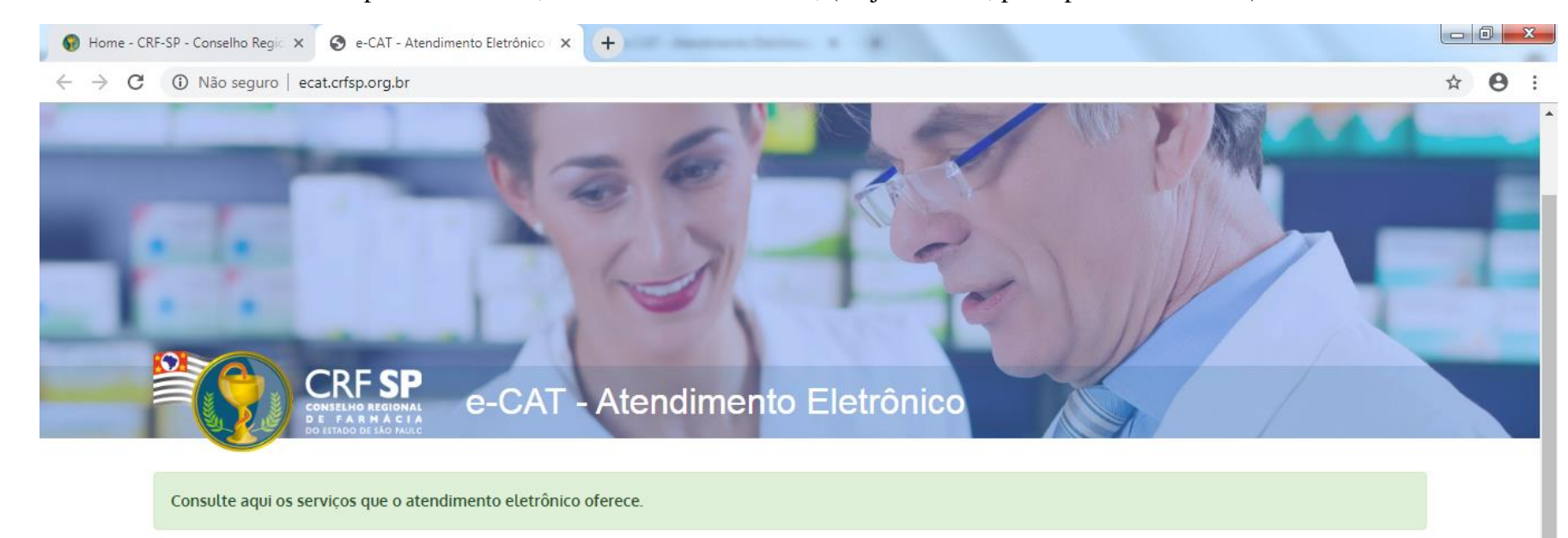

**1.1.** Caso não tenha realizado o primeiro acesso, clicar em: Pessoa Física; (Se já realizou, pular para o item 1.2.2)

| 🏰 Primeiro acesso?                         | 🚢 Entrar |
|--------------------------------------------|----------|
| Selecione o tipo de pessoa para prosseguir | CPF/CNPJ |
| Pessoa Física<br>Pessoa Jurídica           | Senha a  |

## 1.2. Inserir as informações solicitadas;

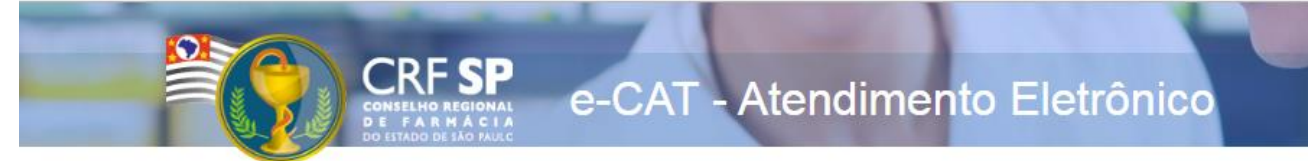

|                    | CRF com 5 dígitos 9 <b>99999</b> -9      |
|--------------------|------------------------------------------|
| CRF Pessoa Física: |                                          |
|                    | Somente números                          |
| CPF:               |                                          |
|                    | Mínimo de 6 caracteres                   |
| Senha:             |                                          |
|                    | Repetir a senha                          |
| Confirmar senha:   |                                          |
|                    | Li e estou de acordo com os Termos de Us |
|                    |                                          |
|                    | Cadastrar                                |

## GUIA DE AJUDA

Para facilitar o seu cadastro, siga as instruções abaixo:

Tenha em mãos a Cédula de Identidade emitida pelo CRF-SP;

PARA FARMACÊUTICO: O campo "CRF" a ser preenchido refere-se ao número de inscrição do profissional no Conselho, que aparece na cédula de identidade profissional sob essa denominação;

PARA OUTRAS CATEGORIAS: O campo "CRF" a ser preenchido refere-se ao número de inscrição do profissional no Conselho, que aparece na cédula de identidade profissional sob essa denominação;

Deverão ser digitados os 5 dígitos centrais. Exemplo: CRF XYYYY-Z, digitar somente YYYYY;

Caso a sequencia de digitos, seja iniciada com 0, este deverá ser digitado. ex 4567 digitar 04567;

O Login registrado deverá ser usado sempre que você necessitar acessar o site de serviços do CRF-SP.

**1.2.1.** Após o preenchimento dos dados de cadastro, será encaminhado em e-mail para o endereço eletrônico cadastrado no sistema do CRF-SP, com um link de ativação. Somente após esta validação, o usuário poderá utilizar os serviços online.

**1.2.2.** Em seguida, realizar o primeiro acesso com os dados solicitados, conforme abaixo;

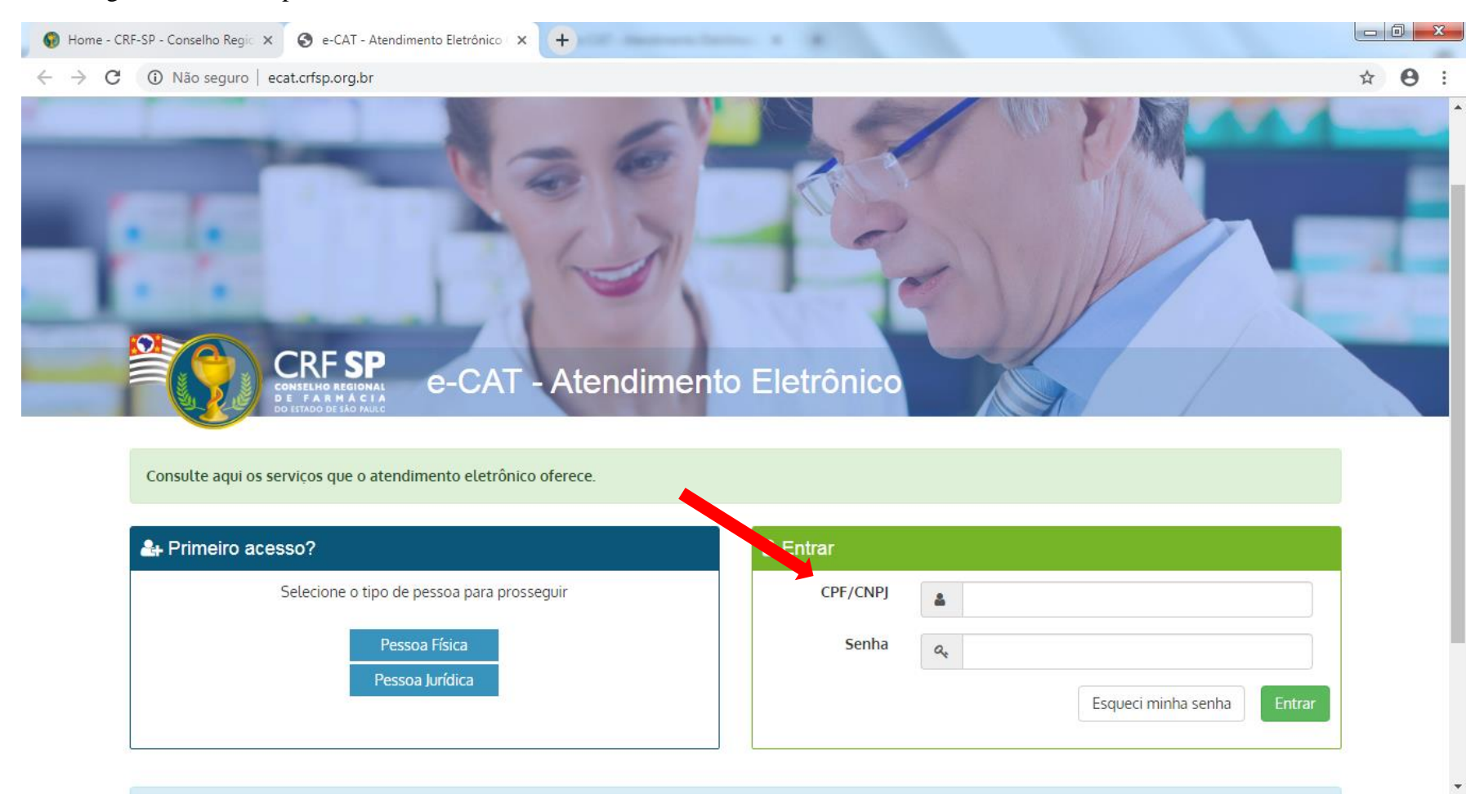

2. Na página inicial, clicar em "Financeiro" e depois em "Débitos";

| CRF SP<br>CONTROL OF A CONTROL OF A CONTROL A CONTROL A CO | Página Inicial<br>Painel > Página inicial                                                                                                    |                                         |
|----------------------------------------------------------------------------------------------------|----------------------------------------------------------------------------------------------------|-----------------------------------------|
| 希 Página inicial                                                                                                    |                                                                                                    |                                         |
| 🗩 Serviços                                                                                                    |                                                                                                    | O Ultimo acesso em 02/07/2021 às 07:42. |
| Acompanhamento de Serviços                                                                                                    | A Confira seus dados cadastrais e vínculos profissionais. Mantenha seus dados atualizados.                                                                                                    |                                         |
| A Dados Cadastrais e Vínculos                                                                                                    | A Atenção! Os servicos de Assunção e Renovação de Certidão de Regularidade deverão ser solicitados inicialmente pelo login de Pessoa Jurídica.                                                                                                    |                                         |
| 🛗 Cursos e eventos                                                                                                    |                                                                                                    |                                         |
| \$ Financeiro<br>Débitos<br>Restituição de Valores Pagos                                                                                                    | ▶       Serviços       Image: Companhamento de Serviços       Image: Cursos e eventos       Image: Cursos e eventos       Image: Cursos e eventos       Financeiro       Academia Virtual de Farmácia                                                                                                  |                                         |
|                                                                                                    | Envie a sua sugestão para o CRF-SP Atendimento do CRF-SP por telefone: (11) 3067-1450, ou por e-mail: atendimento@crfsp.org.br Academia Virtual de Farmácia tem o objetivo de capilarizar o conhecimento para atingir o máximo possível de profissionais, visando a sua atualização e aperfeiçoamento. | Acessar     O Saber mails               |

3. Na tela seguinte, o requerente poderá visualizar os débitos (vencidos ou não). Os débitos são categorizados pelas abas, onde pode solicitar parcelamento administrativo, acessar ou imprimir débitos a vencer, acessar e imprimir os parcelamentos já realizados (ativos), verificar os parcelamentos já cancelados, receber notificação de débitos judiciais e acessar e imprimir a anuidade do ano vigente.

| CRF SP<br>Constant action<br>Constant action<br>Constan | Débitos<br># Painel > Débitos                                                                                                    |                  |  |                          |                   |               |  |  |                                    |                             |
|----------------------------------------------------------------------------------------------------|----------------------------------------------------------------------------------------------------|------------------|--|--------------------------|-------------------|---------------|--|--|------------------------------------|-----------------------------|
| 🖀 Página inicial                                                                                                    |                                                                                                    |                  |  |                          |                   |               |  |  |                                    |                             |
| 🗩 Serviços                                                                                                    | Orientações:         • Para esclarecimentos, tais como: 2ª via, origem dos débitos pendentes, regularização de débitos, D.D.A. (Débito Direto Autorizado) consulte Financeiro       Clicando aqui         • ① Atenção: Assegure-se de consultar todas as abas disponíveis para verificação de todos os débitos.       Clicando aqui |                  |  |                          |                   |               |  |  |                                    |                             |
| Acompanhamento de Serviços                                                                                                    |                                                                                                    |                  |  |                          |                   |               |  |  |                                    |                             |
| Bados Cadastrais e Vínculos                                                                                                    |                                                                                                    |                  |  |                          |                   |               |  |  |                                    |                             |
| Cursos e eventos                                                                                                    | Debitos disponíveis para Parcelamento Omine                                                                                                    | Debitos a vencer |  | Parcelamentos Gancelados | Debitos Judiciais | Anuluaue 2021 |  |  |                                    |                             |
| \$ Financeiro                                                                                                    | ✓ Não existem débitos nesta situação para o CF                                                                                                    | F                |  |                          |                   |               |  |  |                                    |                             |
| Débitos                                                                                                    |                                                                                                    |                  |  |                          |                   |               |  |  |                                    |                             |
| Restituição de Valores Pagos                                                                                                    |                                                                                                    |                  |  |                          |                   |               |  |  |                                    |                             |
|                                                                                                    | © 2021 - Conselho Regional de Farmácia do Estado de São                                                                                                    | Paulo CRF-SP.    |  |                          |                   |               |  |  | Ao utilizar o sistema você está de | acordo com os Termos de Uso |

Caso o profissional possua débitos judiciais, será informado, mas o detalhamento deve ser verificado no Departamento de Dívida Ativa.

| Débitos                                                                                                    |                                                                |
|----------------------------------------------------------------------------------------------------|----------------------------------------------------------------|
| Mainel > Débitos                                                                                                    |                                                                |
| Orientações: <ul> <li>Para esclarecimentos, tais como: 2<sup>ª</sup> via, origem dos débitos pendentes, regularização de débitos, D.D.A. (Débito Direto Autorizado) consulte Financeiro</li> <li>Atenção: Assegure-se de consultar todas as abas disponíveis para verificação de todos os débitos.</li> </ul> |                                                                |
| Débitos disponíveis para Parcelamento Online 0 Débitos a vencer 0 Parcelamentos Ativos (19 Parcelamentos Cancelados 0 Débitos Judiciais (1) Anuidade 2021                                                                                                    |                                                                |
| Atenção: Constam débitos pendentes em cobrança perante o Poder Judiciário ou <i>sub judice.</i><br>Para seu detalhamento, consulte o Departamento de Dívida Ativa, pelo e-mail:<br>dva07@crfsp.org.br                                                                                                    |                                                                |
|                                                                                                    |                                                                |
| © 2021 - Conselho Regional de Farmácia do Estado de São Paulo CRF-SP.                                                                                                    | Ao utilizar o sistema você está de acordo com os Termos de Uso |